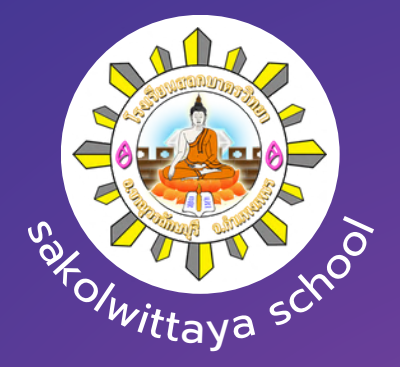

# คู่มือการใช้บริการ E-SERVICE

# โรงเรียนสลกบาตรวิทยา

**C** 055-726-029

- 📔 โรงเรียนสลกบาตรวิทยา
- 🔀 <u>salokbaht@salokbaht.ac.th</u>

#### การลงทะเบียนขอรับความช่วยเหลือ E-Service

### เข้าสู่เว็บไซต์ ---> http://www.salokbat.ac.th

ผู้รับริการ คลิกเมนู ITA ประเมินคุณธรรมและความโปร่งใส หรือคลิ๊กเมนู E-service ทางด้านซ้ายของแถบเมนู

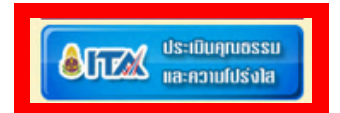

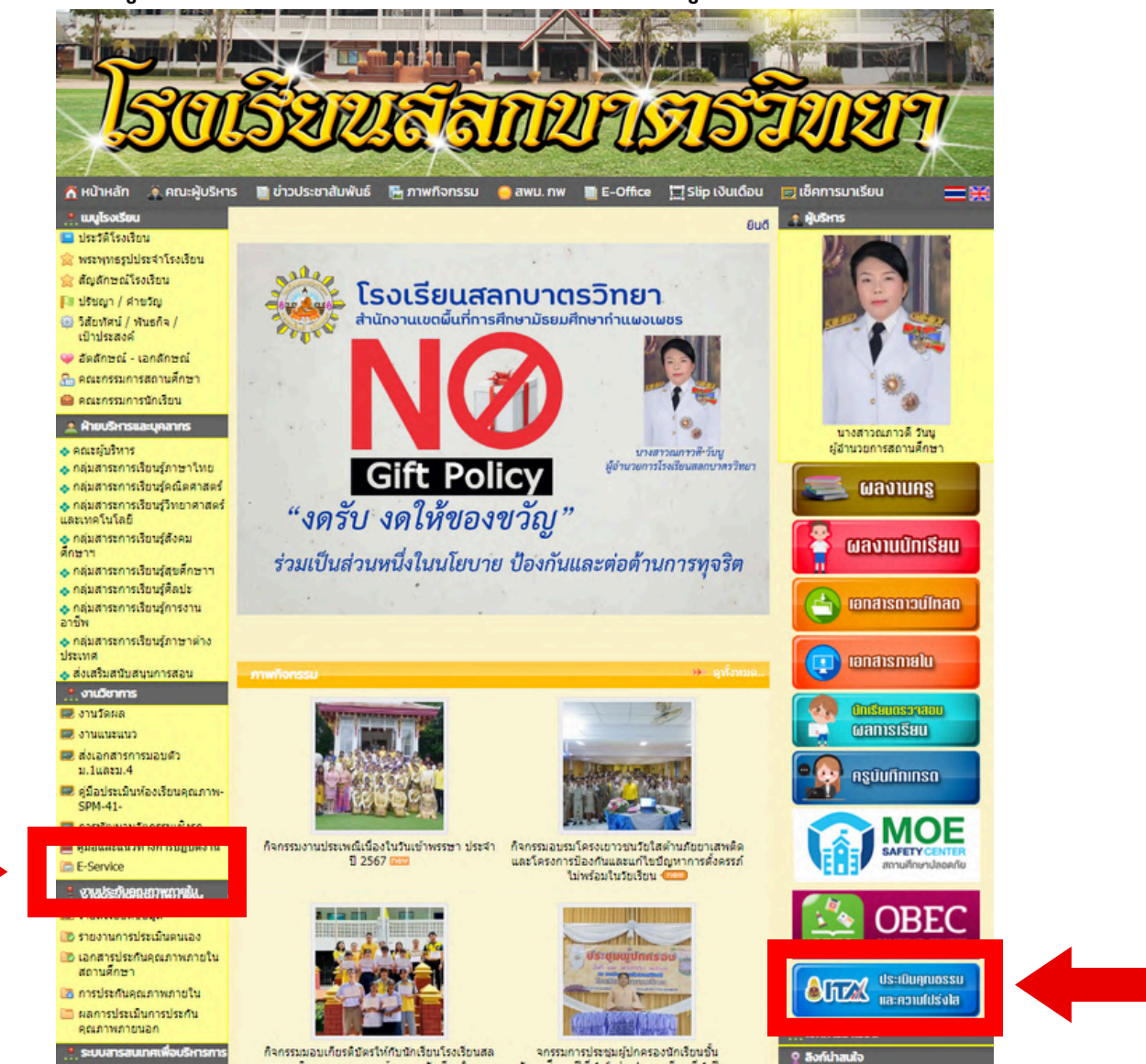

### การลงทะเบียนขอรับความช่วยเหลือ E-Service

หน้าจอแสดงรายละเอียดหัวเรื่องทางด้านซ้าย คลิกเมนู O13 E-SERVICE ดังภาพ

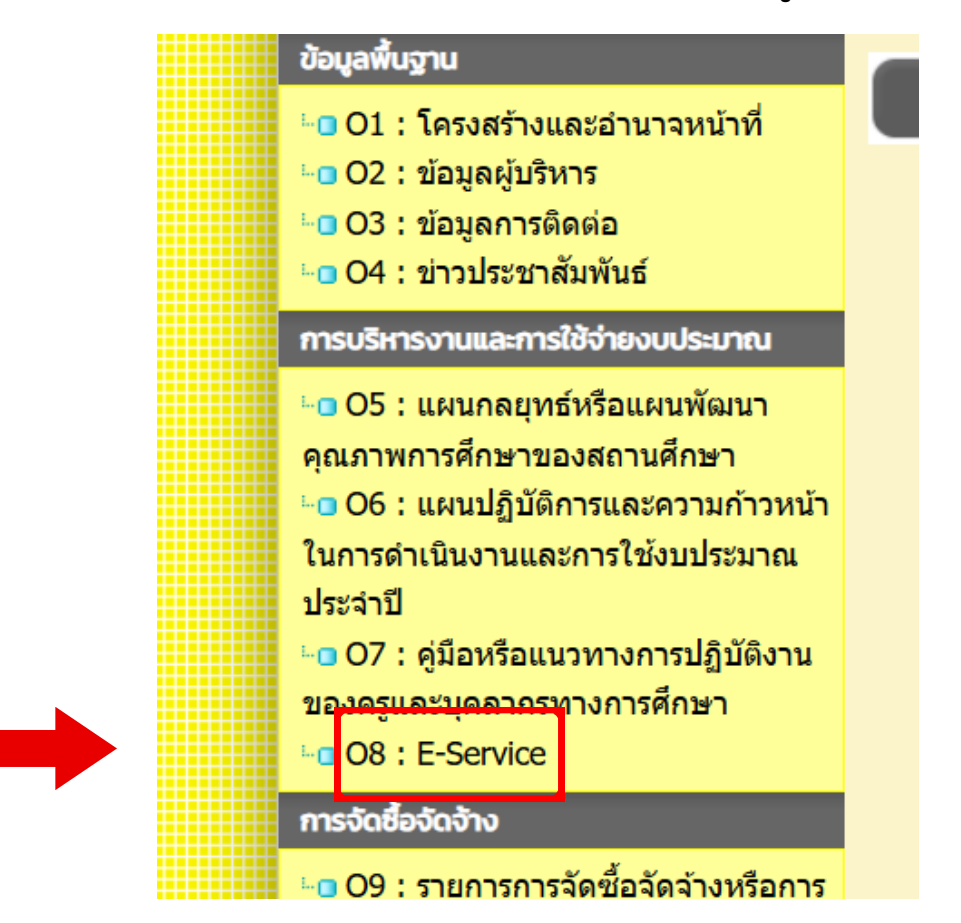

หน้าจอจะแสดงรายละเอียดดังภาพ ให้คลิกเลือกลิงค์ แบบฟอร์มรับเรื่อง/ร้อง ทุกข์/รับฟังความเห็นออนไลน์ โรงเรียนสลกบาตรวิทยา

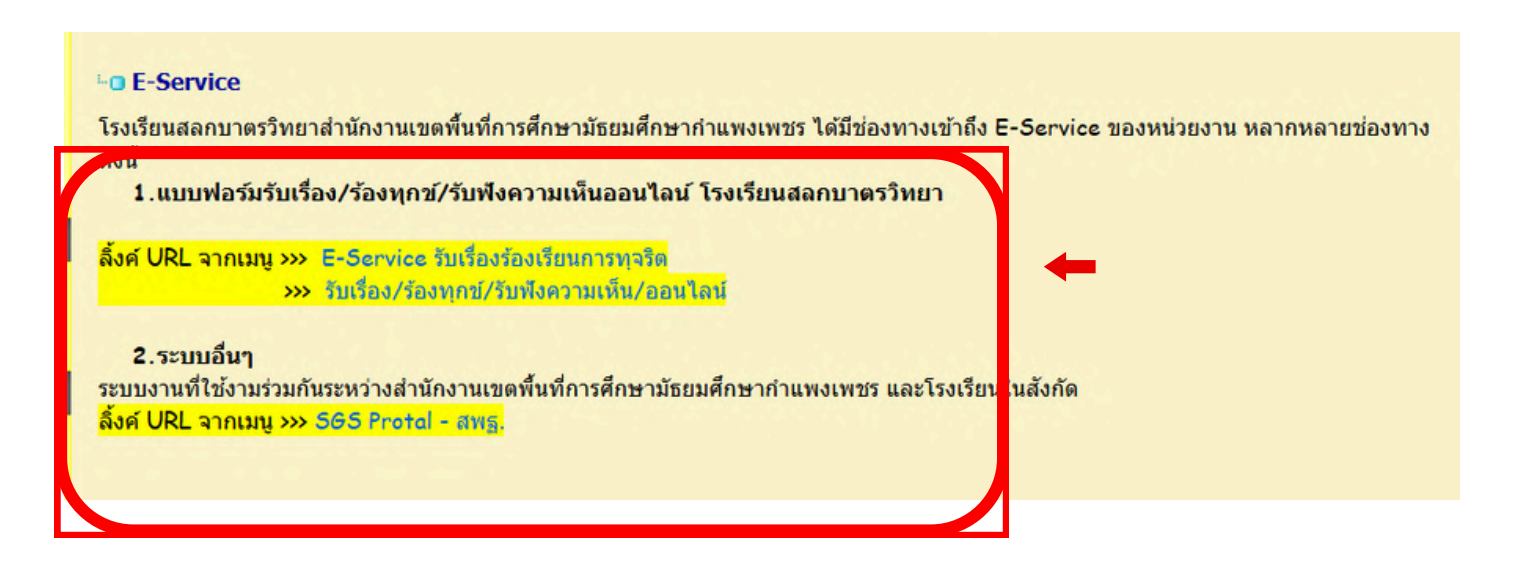

# หน้าจอจะแสดงรายละเอียดในการกรอก ดังภาพ ผู้รับบริการ กรอกแบบฟอร์มรับเรื่อง/ร้องทุกข์/รับฟังความเห็น เมื่อกรอกราย ละเอียดเรียบร้อย ให้กดปุ่มถัดไป

| AXXX SERVICE SERVICE SERVICE                                                                                                    | Sociausanunasinan                                         |
|----------------------------------------------------------------------------------------------------|-----------------------------------------------------------|
| รับเรื่อง/ร้องทุกข์/รับฟังความเห็น/ออนไลน์ X :<br>B I U co X<br>โปนแรกเหลือ คิณาอาก ในโอโลกูร์ก็มีกระบ่างได้มีกระบันกระบบสมประหรับสินสามาร์<br>กระบบสมประการแนวกระบบสมประวัตร์ไปมีกระบบการ เล และในกรุวิทินที่จะแนวน<br>กระบบสน | ชื่อ - สกุลผู้ยื่นคำร้อง (ระบุคำนำหน้า) *<br>ค่าตอบของคุณ |
| <sup>Esente</sup><br>ข้อมูลผู้ร้องเรียน                                                                                                    | อายุ (ปี) *<br>ศำตอบของคุณ                                |
| ชัยประการสารครับการบ้าง*<br>อังคามสารครับการอื่าง*                                                                                                    | พื่อยู่ผู้ยื่นคำร้อง *<br>คำตอบของคุณ                     |
| ng (t)*<br>isernativezulin                                                                                                    | เบอร์โทรศัพท์ผู้ยื่นคำร้อง *<br>ค่าดอบของคุณ              |
| กิญผู้อื่นกำวัดจ**<br>ปละการสาคลรมกับๆ                                                                                                    | E-mail ผู้ยื่มคำร้อง *                                    |
| มอร์โทรทัพท์ผู้ในทำวัดง*<br>ออาามศาลอนเก็บๆ                                                                                                    | คาคอมของคุณ กรอกรายละเอียด เรียบร้อย สำงแบบฟอร์ง          |

# หน้าจอจะแสดงรายละเอียดในการกรอก ดังภาพ ผู้รับบริการ กรอกแบบฟอร์มรับเรื่อง/ร้องทุกข์/รับฟังความเห็น เมื่อกรอกราย ละเอียดเรียบร้อย ให้กดปุ่มส่ง

|                                       | องเรยน | 4440 |
|---------------------------------------|--------|------|
| (************************************ |        |      |
|                                       |        |      |
| เรื่อง (หัวข้อที่ต้องการยื่นคำร้อง    | )*     |      |
| คำดอบของคุณ                           |        |      |
|                                       |        |      |
| รายละเอียดดำร้อง *                    |        |      |
| รายละเอียดคำร้อง *<br>คำดอบของคุณ     |        |      |

# แบบฟอร์มรับเรื่องร้องเรียนการทุจริต

#### เข้าสู่เว็บไซต์ ---> http://www.salokbat.ac.th

ผู้รับริการ คลิกเมนู ITA ประเมินคุณธรรมและความโปร่งใส หรือคลิ๊กเมนู E-service ทางด้านซ้ายของแถบเมนู

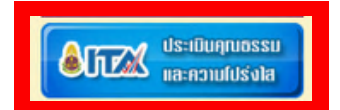

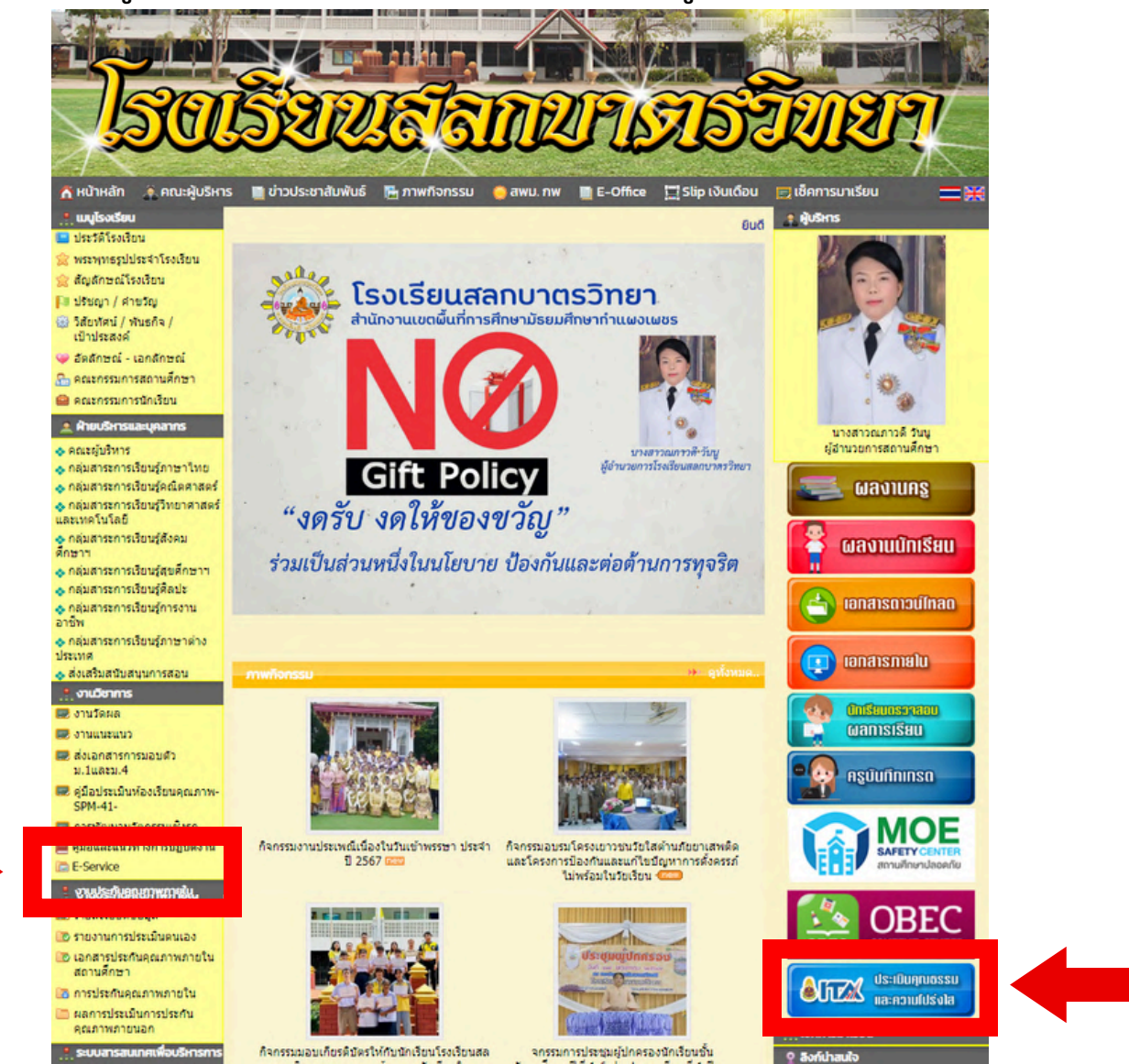

### การลงทะเบียนขอรับความช่วยเหลือ E-Service

หน้าจอแสดงรายละเอียดหัวเรื่องทางด้านซ้าย คลิกเมนู O13 E-SERVICE ดังภาพ

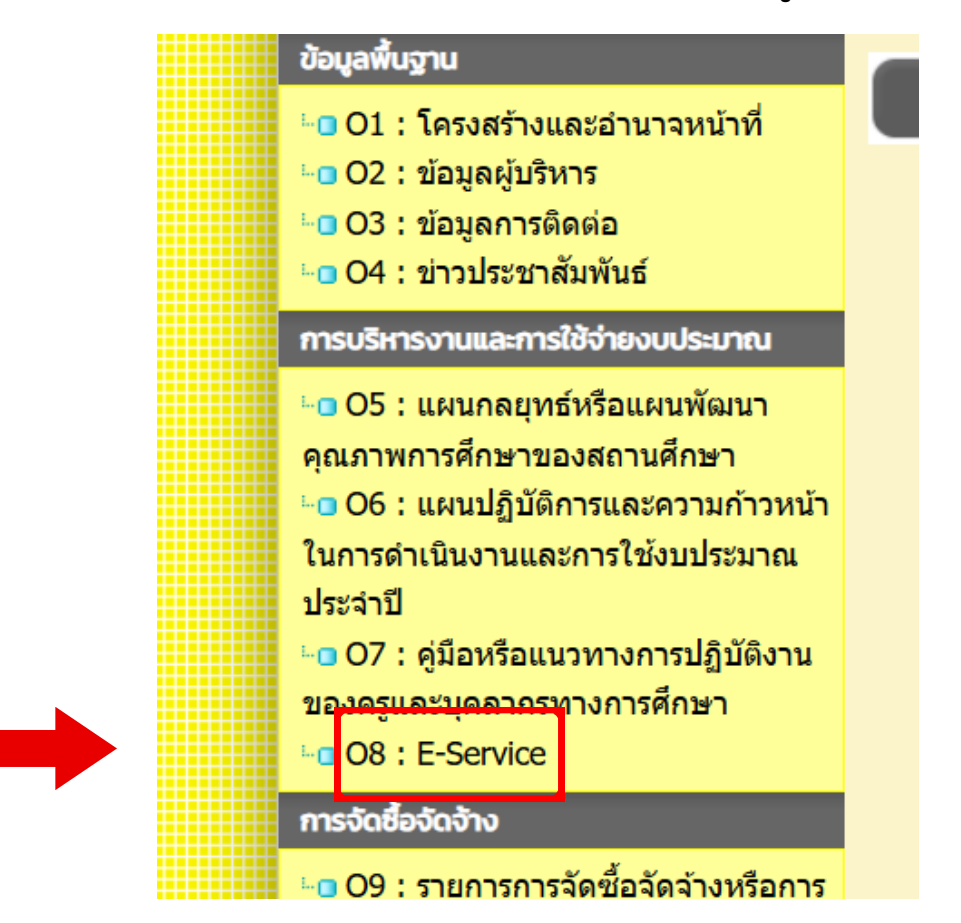

หน้าจอจะแสดงรายละเอียดดังภาพ ให้คลิกเลือกลิงค์ แบบฟอร์มรับเรื่อง/ร้อง ทุกข์/รับฟังความเห็นออนไลน์ โรงเรียนสลกบาตรวิทยา

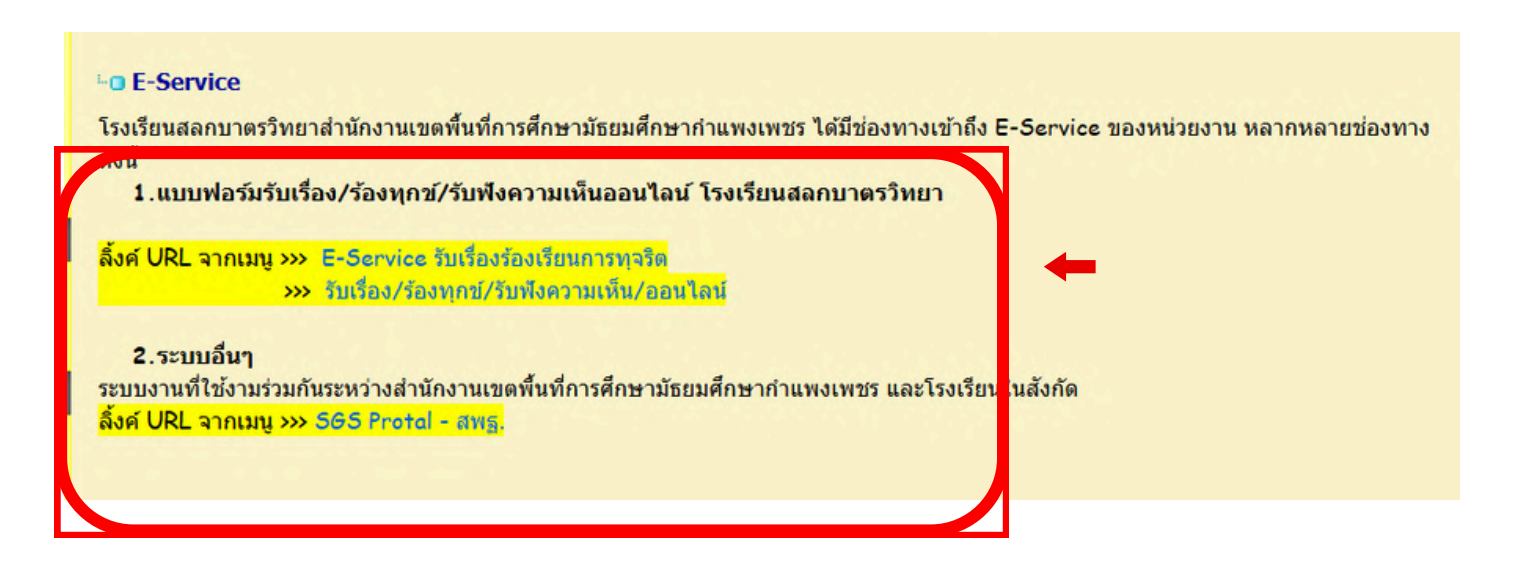

# หน้าจอจะแสดงรายละเอียดในการกรอก ดังภาพ ผู้รับบริการ กรอกแบบฟอร์มรับเรื่องร้องเรียนการทุจริต เมื่อกรอกรายละเอียด เรียบร้อย ให้กดปุ่มถัดไป

| E-SERVICE<br>ŠUIŠOVŠOVIŠUU<br>ANSŅOŠU<br>SAKOLWITTAYA SCHOOL                                                                                                    |
|----------------------------------------------------------------------------------------------------|
| E-Service รับเรื่องร้องเรียนการทุจริต<br>ไรเวิยนตรบาตรวิทยา กำหนดมารวกรและกลโกการจัดการวัดเรือเวิยนการทุงวิตและประทศรียิดขนงขนุดสารรากราการศึกษาและ<br>ลูกดังหรักการ ของไหว้เริยนตรกบาตรวิทยา เกี่ยาติมนาคุณกาทการจัดการวัดนการตบไปไก้คประโยนสู่อยุตตย์นักเรียน ไดยสุดเป็นอยุรรม<br>ความให้วังโต และการกรรดชนตามหลักรรรมาภิบาล เกี่ยดขอดสัดงกับการวัดระดับและส่งเตริมการทัฒนาคุณกาทการศึกษาในโรเวียนให้มี<br>ประสิทธิภาพ |
| 🕞 ไม่ใช้ร่วมกัน<br>* ระบุว่าเป็นคำอามที่จำเป็น                                                                                                    |
| E-SERVICE<br>Dougaiçainainokrišoviseu<br>BROLWITTATA BORDOL<br>BROLWITTATA BORDOL                                                                                                    |
| ชื่อ - สกุล ผู้กล่าวหาร้องเรียน (ระบุดำนำหน้า) *<br>คำตอบของคุณ                                                                                                    |
| ที่อยู่ ผู้กล่าวหาร้องเรียน *<br>คำตอบของคุณ                                                                                                    |
| E-mail ผู้กล่าวหาร้องเรียน *<br>คำคอบของคุณ                                                                                                    |
| เบอร์โทรศัพท์ ผู้กล่าวหาร้องเรียน*<br>คำคอบของคุณ<br>กรอกรายละเอียด                                                                                                    |
| เรยบรอย สามแบบฟอร์ม<br>ให้กดปุ่มถัดไป                                                                                                    |

หน้าจอจะแสดงรายละเอียดในการกรอก ดังภาพ ผู้รับบริการ กรอกแบบฟอร์มรับเรื่องร้องเรียนการทุจริต เมื่อกรอกรายละเอียด เรียบร้อย ให้กดปุ่มส่ง

| E-SERVICE<br>SUIŠOVŠOVIŠU<br>BAKOLWITTAYA SCHOOL                                                                                                    |  |
|----------------------------------------------------------------------------------------------------|--|
| E-Service รับเรื่องร้องเรียนการทุจริต                                                                                                    |  |
| manopmcmuchmellow@gmail.com สลับบัญชี 🔗                                                                                                    |  |
| * ระบุว่าเป็นคำถามที่จำเป็น                                                                                                    |  |
| E-SERVICE<br>ข้อมูลผู้ถูกกล่าวหาร้องเรียน<br>Marketerter<br>Marketerter<br>Company<br>Company |  |
| ขึ่อ - สกุล ผู้ถูกกล่าวหาร้องเรียน (ระบุคำนำหน้า) *<br>คำตอบของคุณ                                                                                                    |  |
| คำแหน่ง/ระดับ (หากทราบ)<br>คำตอบของคุณ                                                                                                    |  |
| สังกัด/ฟ่าย (หากทราบ)<br>คำตอบของคุณ                                                                                                    |  |
| รายละเอียดการร้องเรียน *<br>คำตอบของคุณ                                                                                                    |  |
| กรอกรายละเอียด<br>เรียบร้อย <sub>แนพรรม</sub><br>มันประโยโนโน Gorale ฟอน                                                                                                    |  |

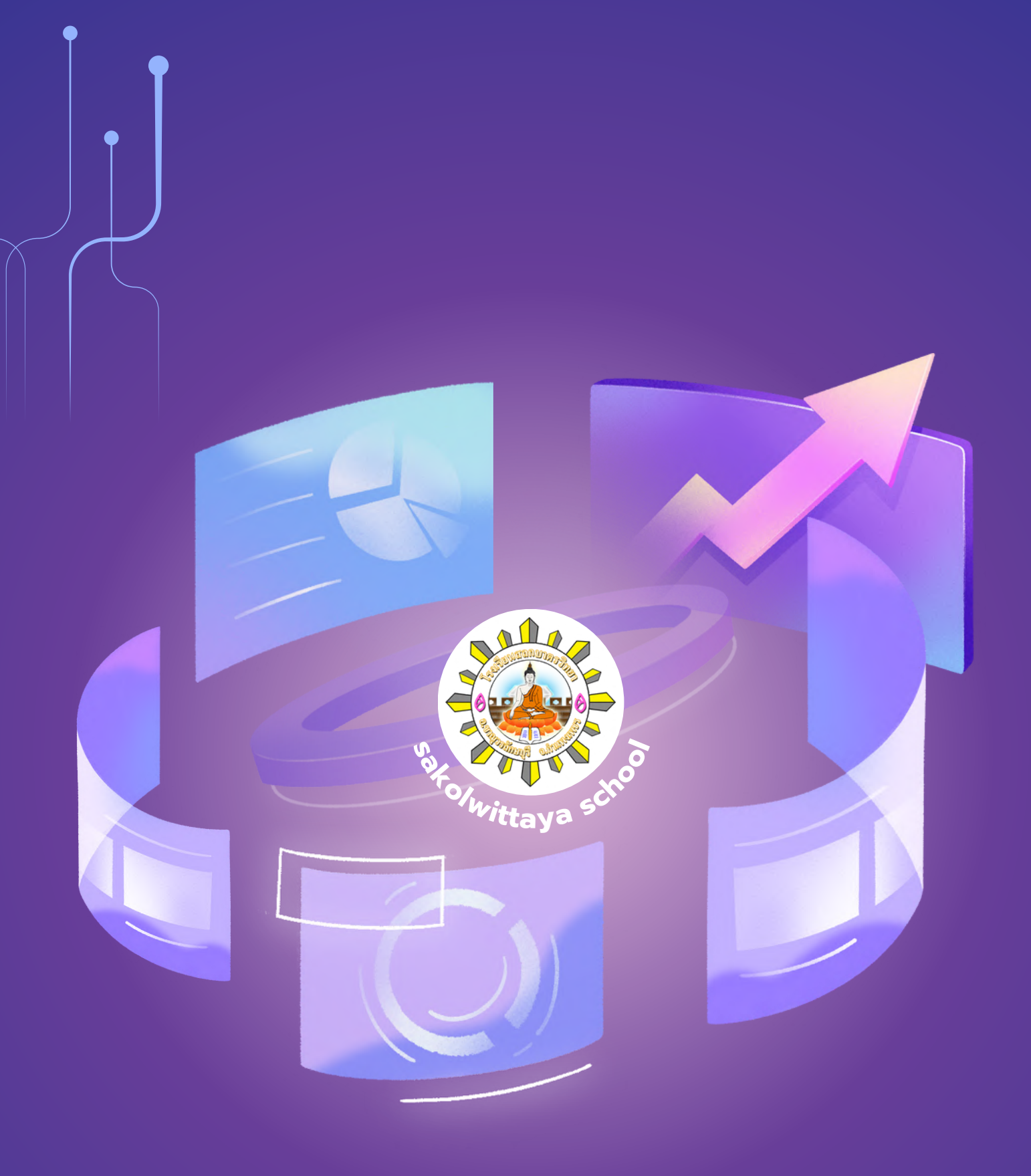

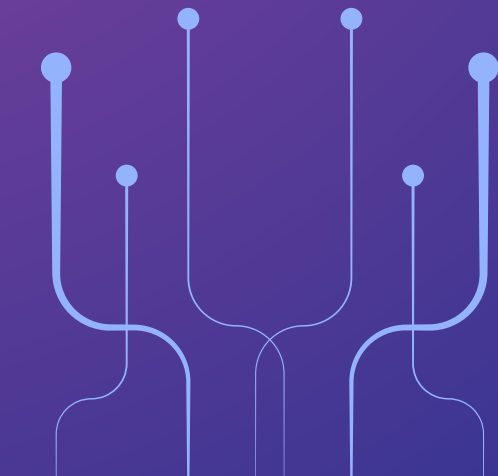